## AfNOG Workshop, May 2009, Cairo, Egypt

## Track SA-E - More Networking practice: ping, netstat, tcpdump, traceroute, arp, route

\*\*\* NOTE: These exercises should be carried out as the 'root' user \*\*\*

#### 1. Remember to check your network configuration!

- \* Check it with:
  - # ifconfig em0 inet
- -> Do you see an IP address on your network card ?

It should look like this:

em0: flags=8843<UP,BROADCAST,RUNNING,SIMPLEX,MULTICAST> metric 0 mtu 1500
options=8<VLAN MTU>
inet 196.200.218.x netmask 0xffffff00 broadcast 196.200.218.255

... where 'x' is your IP

\* If you em0 netcard does not have a 196.200.218.x IP, then configure it:

# ifconfig em0 196.200.218.x/24
# route add default 196.200.218.254

\* Remember to add your IPv6 address:

- # ifconfig em0 inet6 2001:4348:0:218:196:200:218:X
  # route add -inet6 default 2001:4348:0:218:196:200:218:254
- \* Check the network configuration again with ifconfig

em0: flags=8843<UP,BROADCAST,RUNNING,SIMPLEX,MULTICAST> metric 0 mtu 1500
options=19b<RXCSUM,TXCSUM,VLAN\_MTU,VLAN\_HWTAGGING,VLAN\_HWCSUM,TSO4>
ether 00:1e:0b:b5:a3:c9
inet 196.200.218.X netmask 0xffffff00 broadcast 196.200.218.255
inet6 2001:4348:0:218:196:200:218:X prefixlen 64
media: Ethernet autoselect (10baseT/UTP <full-duplex>)
status: active

\* Additionnally, configure your /etc/resolv.conf by editing it and adding:

nameserver 196.200.223.1

(you can also try 2001:4348:0:218:196:200:218:253 - it should work!)

#### 2. NETSTAT

\* Look at your routing table:

# netstat -rn
and

# netstat -rn -f inet6

- -> What do you notice ? Is the default gateway configured ? -> How do you know ?
- -> Is this true for both IPv4 and IPv6 ?

### 3. PING

\* Let's ping the default gateway: # ping 196.200.218.254 (Stop it with CTRL+C) Try again with 2001:4348:0:218:196:200:218:254 \* Let's ping something outside, on the Internet. For example, www.afrinic.net # ping www.afrinic.net -> Do you get an answer ? What about IPv6 ? # ping6 2001:42d0::200:80:1 # ping6 www.afrinic.net If not, check: - that you have a gateway in IPv4 AND IPv6 - that you have an /etc/resolv.conf that contains a nameserver! (see 1.) -> What do you notice about the response time (time=.. ms) ? \* Remove your default gateway: # route delete default # route delete -inet6 default \* Control that the default gateway is gone using the netstat -r, and netstat -r -f inet6, commands. -> How can you be sure that the default gateway is no longer configured ? \* Now, try to ping: - the local NOC machine: # ping 196.200.218.253 # ping6 2001:4348:0:218:196:200:218:253 - www.afrinic.net: # ping www.afrinic.net # ping6 www.afrinic.net - The IP address of www.afrinic.net # ping 196.216.2.1 # ping6 2001:42d0::200:80:1 -> What do you observe ? -> What is the consequence of removing the default gateway (in V4 and V6) ? \* Re-establish the default gateway: # route add default 196.200.218.254 # route add -inet6 default 2001:4348:0:218:196:200:218:254 \* Check that the default gateway is enabled again by pinging www.afrinic.net:

- # ping www.afrinic.net
  # ping6 www.afrinic.net
- 4. TRACEROUTE
- \* Traceroute to <a href="http://www.afrinic.net">www.afrinic.net</a>
  - # traceroute <u>www.afrinic.net</u>
  - # traceroute6 www.afrinic.net
- \* Try again, this time with the -n option:
  - # traceroute -n www.afrinic.net
  - # traceroute6 -n www.afrinic.net
- -> Observe the difference with and without the '-n' option

## 5. ROUTE (IPv4 only)

- \* Remove your default routes
  - # route delete default
- \* Add a route to the AfNOG backbone network through the gateway:
  - # route add 196.200.223.0/24 196.200.218.254
- \* Try to ping the backbone NOC:

# ping 196.200.223.1

\* Try to ping <a>www.afrinic.net</a>:

# ping <u>www.afrinic.net</u>

\* Try to ping 196.216.2.1:

# ping 196.216.2.1

-> What do you notice ? -> What do you conclude ?

\* Restore the default route:

# route add default 196.200.218.254

\* Look at the routing table with the netstat -rn command:

```
# netstat -rn
```

-> What do you notice ?

-> Which route will be used to reach 196.200.223.1 ?

- -> Which route will be used to reach 196.216.2.34 ?
- \* Let's imagine we have a network 10.10.10.0/24, which is reachable via another router 196.200.218.250
- -> What command would you type if you wanted to add this route to your machine ?

# 6. TCPDUMP (IPv4 only)

\* Run tcpdump on your system:

# tcpdump -n -i em0 icmp

(Note the use of the icmp keyword to limit viewing ICMP trafic)

\* Ask someone else in the room to ping your machine, and look at your screen

\* Delete the default route on your system:

# route delete default

\* Repeat the ping

-> What do you notice ?